## 1) No INTERNET EXPLORER, acesse o site http://www.tjes.jus.br/

2) Faça login na Intranet.

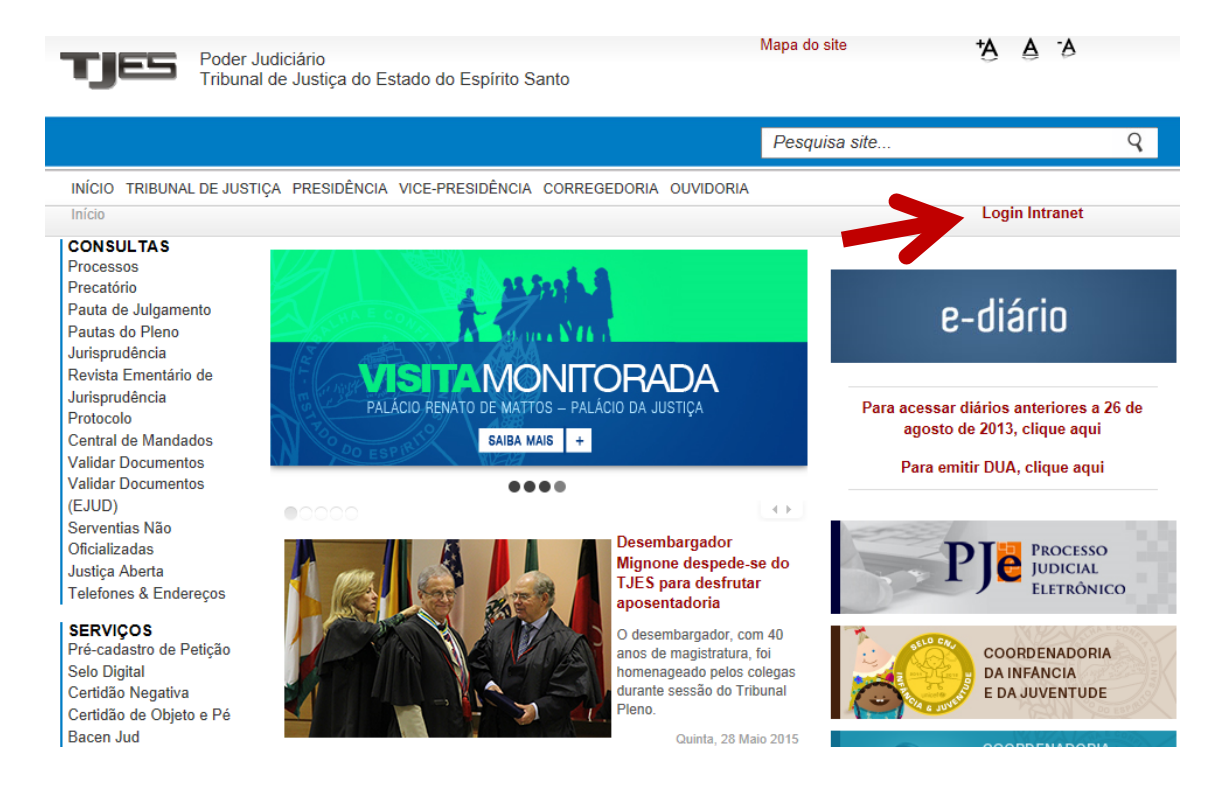

## 3) Digite seu login e senha:

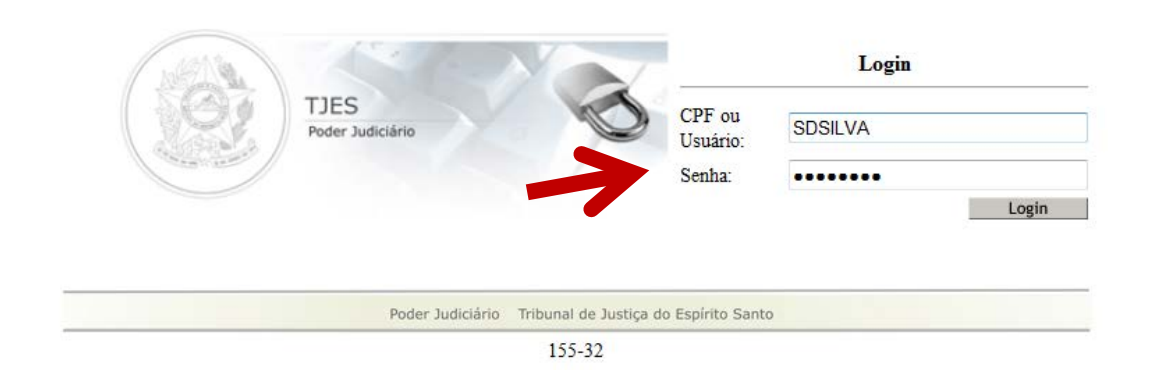

4) Clique em Sistemas Administrativos:

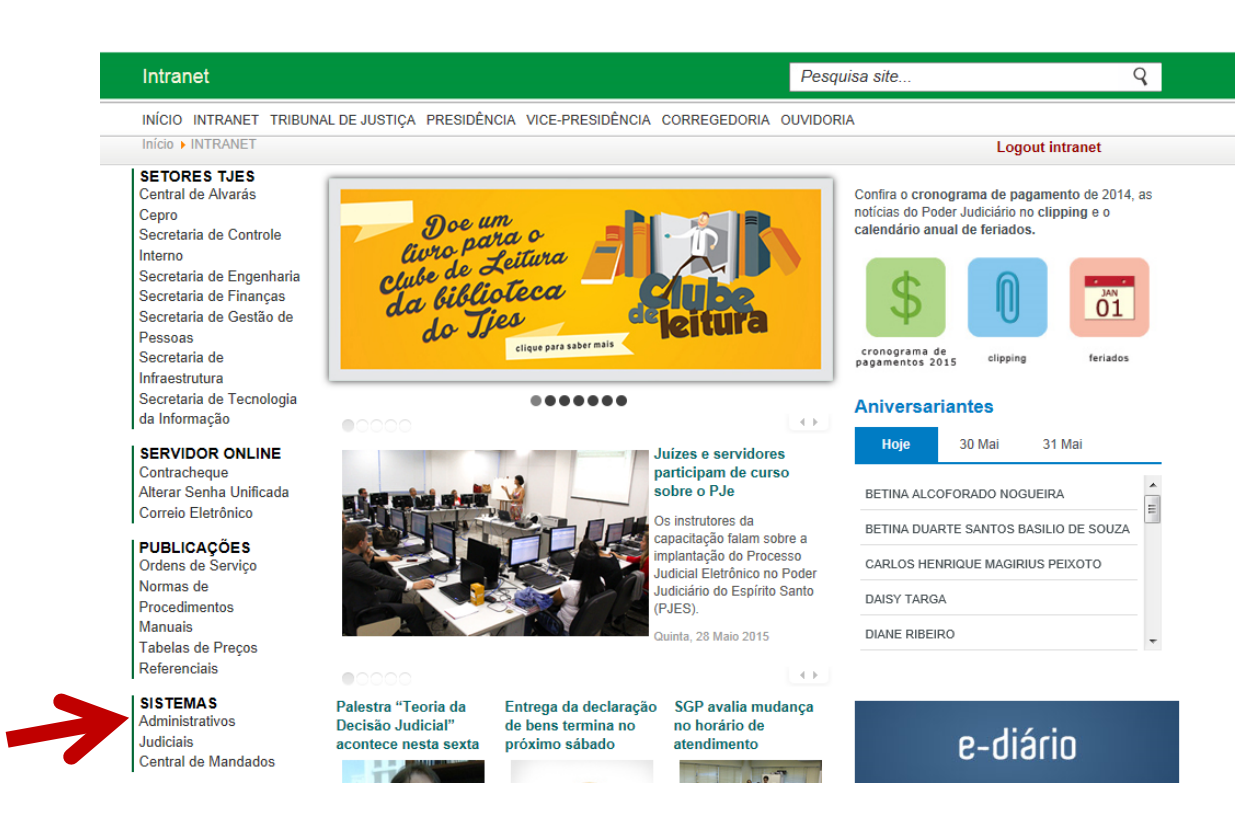

5) Clique em Portal CGJ – Portal de Sistemas da Corregedoria

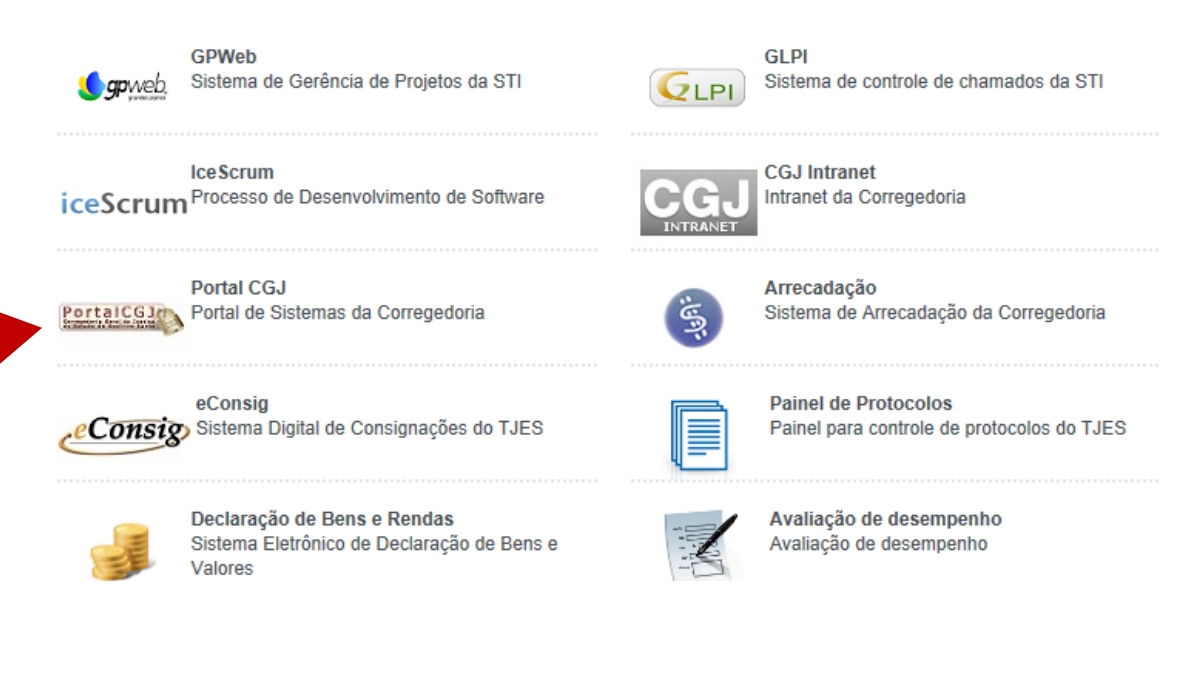

6) Clique em Recursos Humanos On Line:

| 1.20       | Allor of the stand of the stand | jes.jus. |
|------------|----------------------------------------------------------------------------------------------------|----------|
| -          |                                                                                                    |          |
| $\bigcirc$ | Recursos Humanos On Line<br>Registro da frequência mensal, escala anual de férias e recesso, e requerimento de abono e gozo de recesso e férias.                                                                                                    |          |
| $\bigcirc$ | Servidor On Line<br>Sistema de Consulta de Ficha Funcional                                                                                                    |          |
| $\odot$    | Sistema de Organização Judiciária                                                                                                    |          |

7) No Menu Requerimentos, clique em Abono => Incluir.

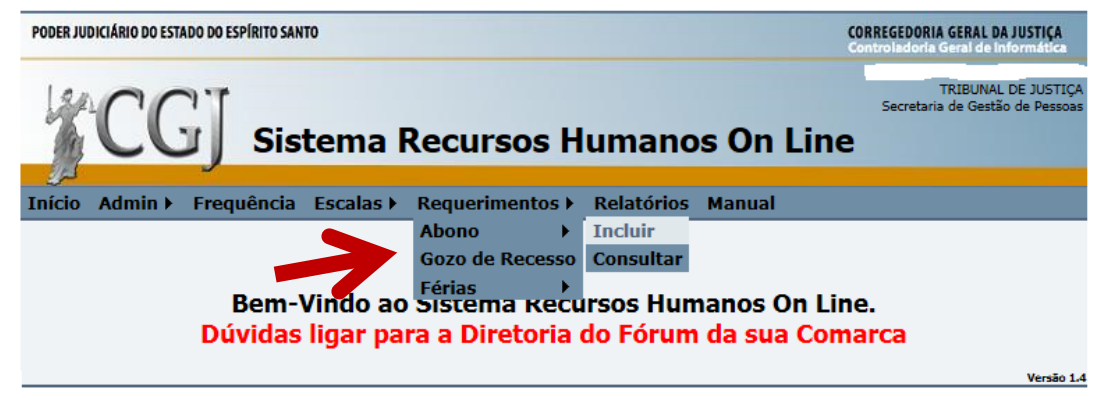

8) Escolha o nome do servidor vinculado à sua unidade, e selecione o dia do abono:

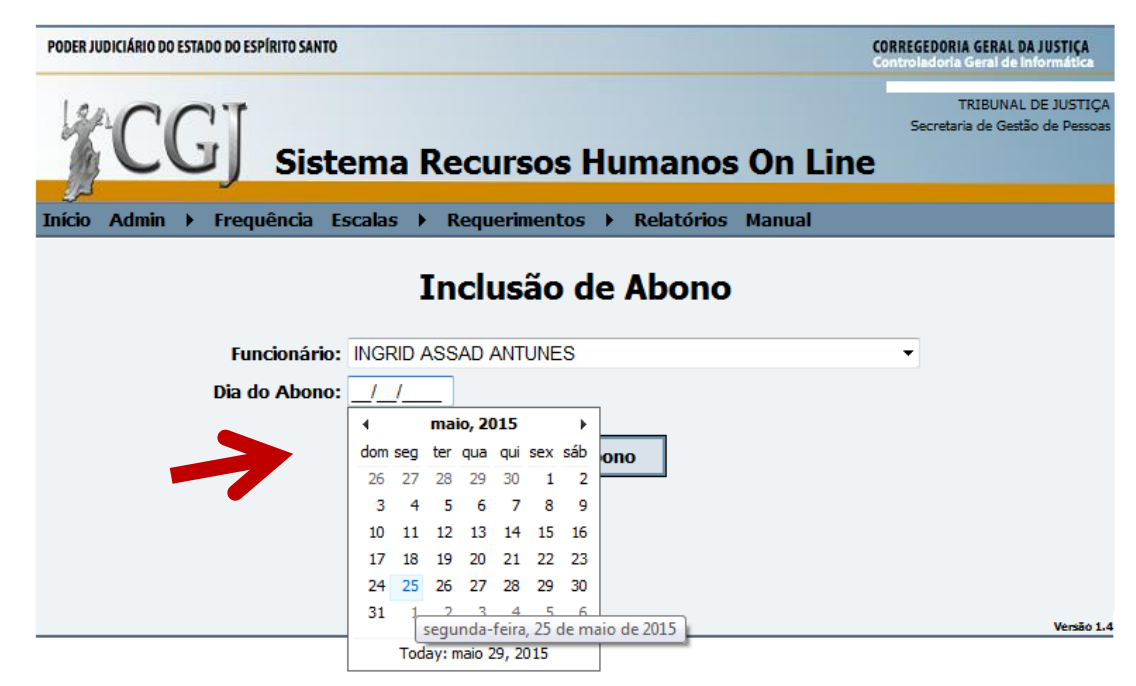

9) Clique em incluir Abono.

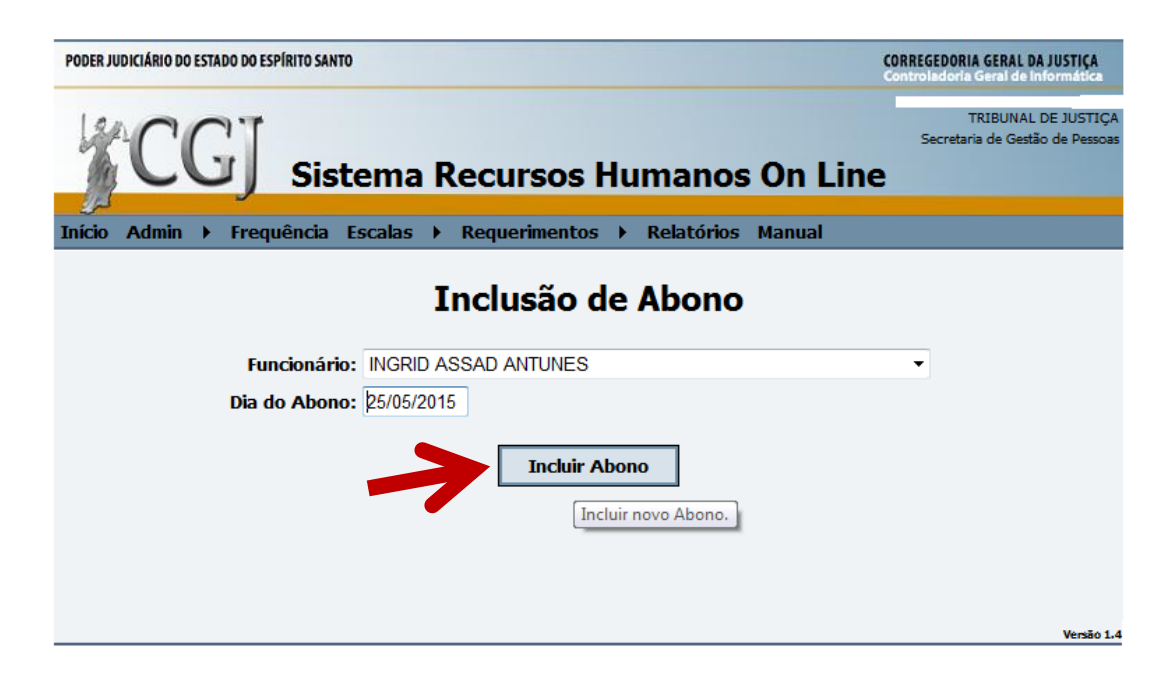

10) Abono incluído! Clique em Gerar Recibo .

| PODER JUDICIÁRIO DO ESTADO DO ESPÍRITO SANTO |                                             | CORREGEDORIA GERAL DA JUSTIÇA<br>Controladoria Geral de Informática                |  |  |  |  |
|----------------------------------------------|---------------------------------------------|------------------------------------------------------------------------------------|--|--|--|--|
| CGI Siste                                    | ema Recursos Humanos On                     | DAYSILANE FARIAS MIRANDA<br>TRIBUNAL DE JUSTIÇA<br>Secretaria de Gestão de Pessoas |  |  |  |  |
| J Diote                                      |                                             |                                                                                    |  |  |  |  |
| Início Admin 🕨 Frequência Es                 | calas 🕨 Requerimentos 🕨 Relatórios Manua    | 1                                                                                  |  |  |  |  |
| Abono incluído com sucesso. I                | lúmero do requerimento: 150003146           |                                                                                    |  |  |  |  |
| Inclusão de Abono                            |                                             |                                                                                    |  |  |  |  |
| Funcionário:                                 | INGRID ASSAD ANTUNES                        | •                                                                                  |  |  |  |  |
| Dia do Abono:                                | 25/05/2015<br>Incluir Abono<br>Gerar Recibo |                                                                                    |  |  |  |  |
|                                              |                                             | Versão 1.4                                                                         |  |  |  |  |

11) Imprima o Recibo e colha as assinaturas, com carimbo da chefia.

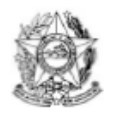

PODER JUDICIÁRIO DO ESTADO DO ESPÍRITO SANTO SISTEMA DE RECURSOS HUMANOS ONLINE

|  | REGISTRO | DE ABONO | ) Nº 150003146 |
|--|----------|----------|----------------|
|--|----------|----------|----------------|

| Número do Requerimento: | 150003146<br>INGRID ASSAD ANTUNES               |  |  |
|-------------------------|-------------------------------------------------|--|--|
| Nome do Servidor:       |                                                 |  |  |
| Matrícula:              | 20804375                                        |  |  |
| Data do Abono:          | 25/05/2015                                      |  |  |
| Incluído por:           | DAYSILANE FARIAS MIRANDA em 29/05/2015 13:51:26 |  |  |

Declaro que usufruí de 01(um) dia de abono na data acima registrada.

INGRID ASSAD ANTUNES

Declaro que autorizei o servidor a ausentar-se na data acima, nos termos do artigo 32 da LC 46/94.

Chefia Imediata

12) Arquive o recibo na Unidade.